······

SERVICE INFORMATION BULLETIN

**APPLICABILITY:** 2023 Ascent

| SUBJECT: | Service Manual Correction / 360 Surround |
|----------|------------------------------------------|
|          | Multiview Monitor                        |

#### **INTRODUCTION:**

This Service Information Bulletin announces additional information regarding the 360 Surround Multiview Monitor on Ascent models. There will be multiple corrections in the following areas:

1. Diagnostic Trouble Code list.

DTC

B2D02

B2D05

B2D0A

B2D0B

B2D0C

B2D0D

B2D11

DELETE

DELETE

ADD

ADD

ADD

ADD

ADD

- 2. Additional work procedures are required when replacing the Multiview Control Module.
- 3. Correction and addition of reference images displayed during Multiview Monitor malfunction.

Review the information outlined in this bulletin prior to proceeding with any Multiview Monitor diagnostic procedures.

**DESCRIPTION & TROUBLE PART** 

SIDE CAMERA WIRING HARNESS OPEN CIRCUIT OR TROUBLE (POWER)

SIDE CAMERA WIRING HARNESS OPEN CIRCUIT OR TROUBLE (IMAGE)

LEFT SIDE CAMERA WIRING HARNESS OPEN CIRCUIT OR TROUBLE

(POWER) RIGHT SIDE CAMERA WIRING HARNESS OPEN CIRCUIT OR TROUBLE

(POWER) LEFT SIDE CAMERA WIRING HARNESS OPEN CIRCUIT OR TROUBLE

(IMAGE) RIGHT SIDE CAMERA WIRING HARNESS OPEN CIRCUIT OR TROUBLE

(IMAGE)

**Uncalibrated** Camera

#### **CORRECTION FOR DIAGNOSTIC TROUBLE CODE LIST:**

| CAUTION: VEHICLE SERVICING PERFORMED BY UNTRAINED PERSONS COULD |  |  |  |  |  |  |  |  |
|-----------------------------------------------------------------|--|--|--|--|--|--|--|--|
| RESULT IN SERIOUS INJURY TO THOSE PERSONS OR TO OTHERS.         |  |  |  |  |  |  |  |  |
|                                                                 |  |  |  |  |  |  |  |  |

Subaru Service Bulletins are intended for use by professional technicians ONLY. They are written to inform those technicians of conditions that may occur in some vehicles, or to provide information that could assist in the proper servicing of the vehicle. Properly trained technicians have the equipment, tools, safety instructions, and know-how to do the job correctly and safely. If a condition is described, DO NOT assume that this Service Bulletin applies to your vehicle, or that your vehicle will have that condition.

#### Subaru of America, Inc. is ISO 14001 Compliant

ISO 14001 is the international standard for excellence in Environmental Management Systems. Please recycle or dispose of automotive products in a manner that is friendly to our environment and in accordance with all local, state and federal laws and regulations.

### Continued...

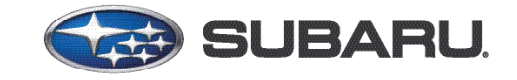

**QUALITY DRIVEN® SERVICE** 

## **NUMBER:** 18-233-23 **DATE:** 01/03/23

CONTENT

Same as B2D02

Same as B2D02

Same as B2D05

Same as B2D05

The steps are shown

below

| 1                                 | L Perform Calibration |                                                                                                    |  |  |  |  |  |  |
|-----------------------------------|-----------------------|----------------------------------------------------------------------------------------------------|--|--|--|--|--|--|
|                                   |                       | 1. Perform a simple calibration of the uncalibrated camera.                                                               |  |  |  |  |  |  |
|                                   |                       | <u>Refer to Multi-View Monitor (Diagnostics) &gt; Work Support</u>                                                        |  |  |  |  |  |  |
|                                   |                       | Uncalibrated camera are indicated with "! " is displayed on the view screen.                                              |  |  |  |  |  |  |
|                                   |                       | Refer to MultiView Monitor (Diagnostics) > Overview > Reference                                                           |  |  |  |  |  |  |
|                                   | Inspection            | <ol> <li>Clear the memory of [Front &amp; Side Camera/Multi View Monitor] using the SUBARU<br/>SELECT Monitor.</li> </ol> |  |  |  |  |  |  |
|                                   |                       | Refer to Common (Diagnostics)>Memory Clear                                                                                |  |  |  |  |  |  |
|                                   |                       | <ol><li>Using the SUBARU SELECT monitor, read the DTCs for [Front &amp; Side Camera/Multiv-<br/>iew Monitor].</li></ol>   |  |  |  |  |  |  |
|                                   |                       | <u>Refer to Multi View Monitor (Diagnostics) &gt; Diag Code (DTC)</u>                                                     |  |  |  |  |  |  |
|                                   |                       |                                                                                                    |  |  |  |  |  |  |
|                                   | Check                 | Is DTC B2D11 displayed? (Current malfunction)                                                                             |  |  |  |  |  |  |
|                                   | Yes                   | Replace the camera CU. Entertainment & Monitoring>Control Unit                                                            |  |  |  |  |  |  |
| No Calibration was not performed. |                       |                                                                                                    |  |  |  |  |  |  |

# ADDITIONAL WORK PROCEDURES REQUIRED WHEN REPLACING THE MUTIVIEW CONTROL MODULE.

The following information is supplied in the Subaru Service Manual. The additional steps have been outlined below in **RED**. Refer to STIS: <u>Body & Electrical/WIRING SYSTEM > ENTERTAINMENT</u> & MONITORING > Control Unit > INSTALLATION

### 1. MULTIVIEW CONTROL MODULE

- 1. Install the Multiview Control Unit.
- 2. Install the center information display assembly. Ref. to ENTERTAINMENT & MONITORING > Cockpit Display > INSTALLATION
- 3. Install the center grille ventilation assembly center. Ref. to AIR CONDITIONER > Air Vent Grille > INSTALLATION > CENTER GRILLE ASSEMBLY
- 4. Connect the ground terminal to the battery sensor. Ref. to REPAIR CONTENTS > NOTE > BATTERY
- 5. When the multiview control unit has been replaced, perform the following procedures:
  - Models equipped **WITHOUT** the 4 cameras.
    - **1.** Switch the ignition switch from OFF to ON. Wait at least 2 seconds. Switch the ignition switch OFF. Switch the ignition switch ON.
    - **2.** Using the Subaru Select Monitor, read the "Front & Side Camera/Multi View Monitor" customizing information.

- Models equipped the WITH the 4 cameras.
  - **1.** Switch the ignition switch from OFF to ON. Wait at least 2 seconds. Switch the ignition switch OFF. Switch the ignition switch ON.
  - Using the Subaru Select Monitor, select "Carrying over Calibrationdata when replacing the Camera ECU" selection in the "Work Support" menu for the "Front & Side Camera/Multi View Monitor" and perform the operations displayed on the screen. Ref. to 360-degree Surround View Monitor/Multi View Monitor (DIAGNOSTICS) > Work Support.

# **NOTE:** Data transfer is a procedure to write the automatically backed-up calibration data of each camera in a new Multiview control assembly.

 Read the "Front & Side Camera/Multi View Monitor" customizing information. Ref. to 360-degree Surround View Monitor/Multi View Monitor (DIAGNOSTICS) > Customize

# CORRECTION AND ADDITION FOR REFERENCE IMAGES IN THE EVENT OF MULTIVIEW MONITOR SYSTEM MALFUNCTION:

Refer to STIS: DIAGNTISCS > Multi View Monitor > General Description > NOTE

1. Corrected icon position when the control unit malfunctions.

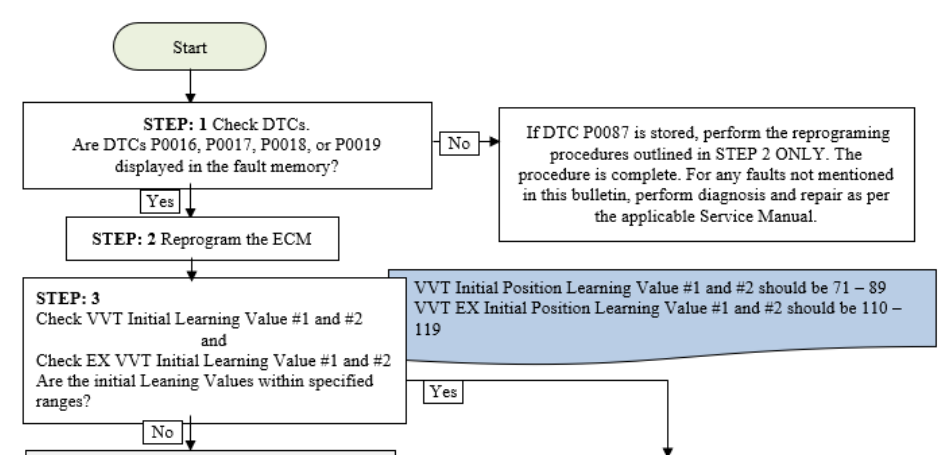

2. Corrected icon position when CAN message error occurs.

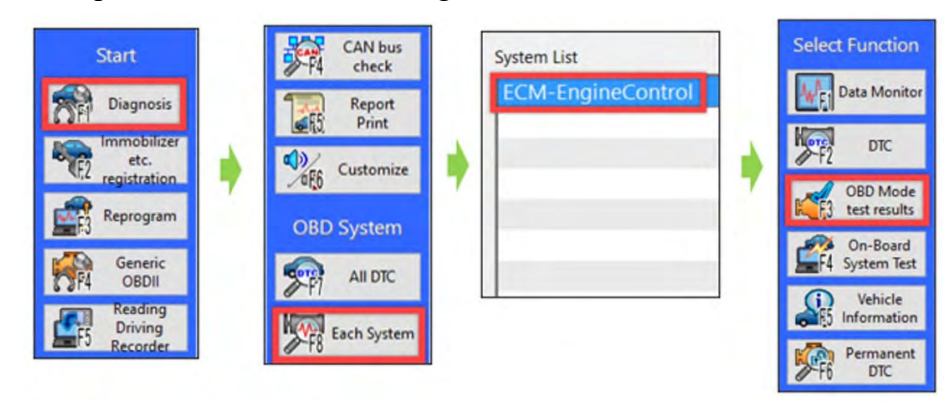

**3.** Additional icon indicates calibration completion.

| MID  | TID  | Scaling ID | Value  | Unit | Minimum | Maximum | Result |
|------|------|------------|--------|------|---------|---------|--------|
| \$31 | \$BE | \$17       | 0.05   | psi  | 0.00    | 5.56    | OK     |
| \$31 | \$BF | \$17       | 0.14   | psi  | 0.00    | 3.65    | OK     |
| \$35 | \$8B | \$9D       | 308.0  | 0    | 0.0     | 4000.0  | OK     |
| \$35 | \$8C | \$9D       | -291.5 | 0    | -4000.5 | 0.0     | OK     |
| \$35 | \$8D | \$9D       | 228.0  | 0    | 0.0     | 4500.0  | OK     |
| \$35 | \$8E | \$9D       | -284.5 | 0    | -4500.0 | 0.0     | OK     |
| \$35 | \$D3 | \$9D       | 1.0    | 0    | -10.5   | 10.0    | OK     |
| \$35 | \$D5 | \$9D       | -1.0   | 0    | -10.5   | 10.0    | OK     |
| \$35 | \$D6 | \$9D       | -0.5   | 0    | -10.5   | 10.0    | OK     |
| \$36 | \$8B | \$9D       | 327.5  | ٥    | 0.0     | 4000.0  | OK     |
| \$36 | \$8C | \$9D       | -285.0 | ٥    | -4000.5 | 0.0     | OK     |
| \$36 | \$8D | \$9D       | 324.0  | ٥    | 0.0     | 4500.0  | OK     |
| \$36 | \$8E | \$9D       | -132.0 | ۰    | -4500.0 | 0.0     | ОК     |
| \$36 | \$D3 | \$9D       | 1.0    | 0    | -10.5   | 10.0    | OK     |

### **IMPORTANT REMINDERS:**

- SOA strongly discourages the printing and/or local storage of service information as previously released information and electronic publications may be updated at any time.
- Always check for any open recalls or campaigns anytime a vehicle is in for servicing.
- Always refer to STIS for the latest service information before performing any repairs.